| CIRB CENTRE D'INFORMATIQUE POUR LA RÉGION BRUXELLOISE<br>CIBC CENTRUM VOOR INFORMATICA VOOR HET BRUSSELSE GEWEST                                                                                                    | OpenOffice.org 2.0 Writer<br>HOW TO<br>Modèles de document                                                                                        |
|----------------------------------------------------------------------------------------------------|----------------------------------------------------------------------------------------------------|
| Réalisation : Filip Lannoye<br>Roland Van Wunsel<br>Version 1.0 du 24/02/2006<br>Texte basé sur OpenOffice.org 2.0.1<br>Texte publié sous la licence PDL (http                                                                                                    | flannoye@cirb.irisnet.be<br>rvanwunsel@cirb.irisnet.be<br>EN pour Windows + language packs FR et NL.<br>p://www.openoffice.org/licenses/PDL.rtf). |
| <b>Table d</b> <ul> <li>1. Créer un nouveau document à partir d'un r <ul> <li>1.1. Technique 1 : via le menu Fichier</li> <li>1.2. Technique 3 : via le Démarrage Rapid</li> <li>1.4. Boîte de dialogue des Modèles</li> </ul> </li> <li>2. Modèles personnalisés <ul> <li>1.1. Modèles appelés « Perso »</li> <li>2.2. Créer vos propres modèles de docum</li> </ul> </li> <li>3. Crédits <ul> <li>4. Licence</li> </ul> </li> </ul> | est matières<br>nodèle<br>Normal »<br>de dans le Tiroir Système<br>ent                                                                            |

Avenue des Arts 21 Kunstlaan Bruxelles 1000 Brussel T 32 2 282 47 70 F 32 2 230 31 07 www.cirb.irisnet.be www.cibg.irisnet.be

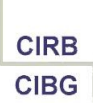

## 1. Créer un nouveau document à partir d'un modèle

## 1.1. Technique 1 : via le menu Fichier

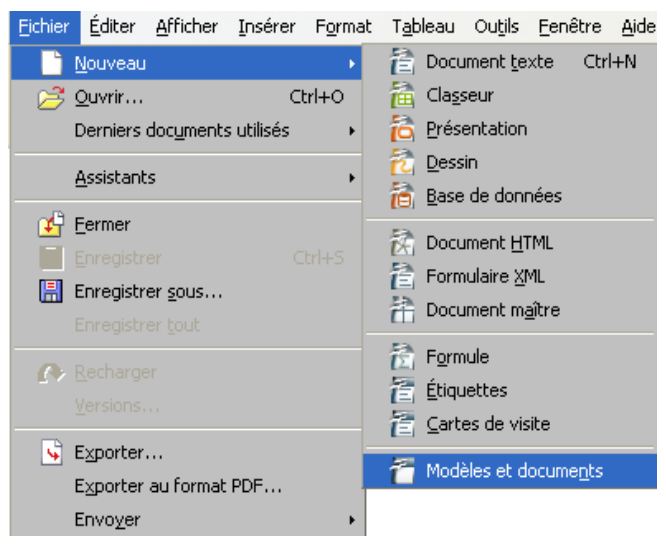

#### <u>Retour</u>

## 1.2. Technique 2 : via la Barre d'outils « Normal »

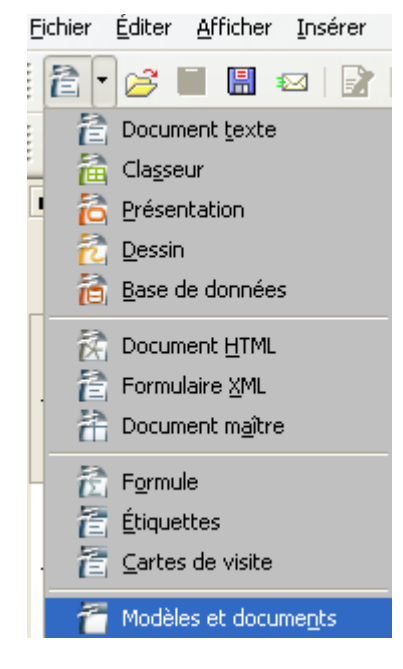

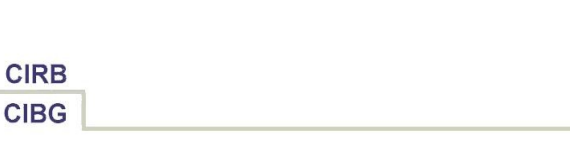

## **1.3. Technique 3 : via le Démarrage Rapide dans le Tiroir Système**

• *Première option* : en faisant un clic droit de la souris sur le Démarrage Rapide et en sélectionnant ensuite « A partir d'un modèle » :

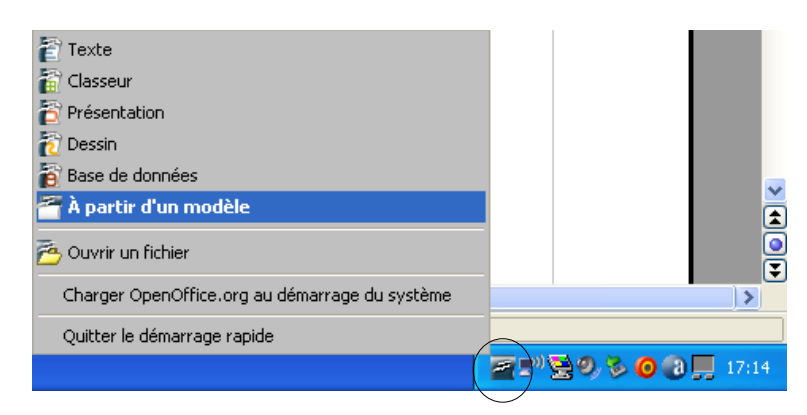

• *Deuxième option* : en faisant un double-clic du bouton gauche de la souris sur la même icône.

#### <u>Retour</u>

## 1.4. Boîte de dialogue des Modèles

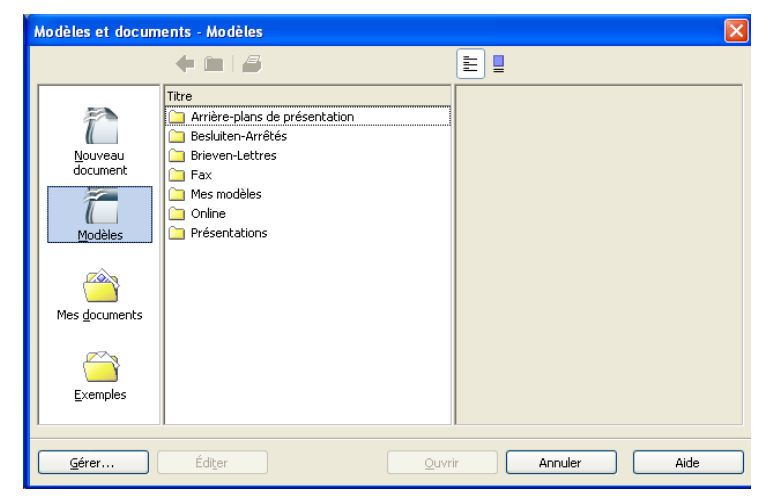

- Double-cliquez sur un nom de dossier pour voir apparaître la série de modèles correspondants.
- Un clic sur un modèle affiche les propriétés dans le volet droit de la fenêtre.
- Double-cliquez sur un modèle pour appeler un exemplaire éditable.
- Remplissez les champs de saisie si nécessaire.

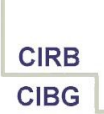

## 2. Modèles personnalisés

## 2.1. Modèles appelés « Perso »

Les modèles dont la description se termine par « Perso » font appel aux données personnelles enregistrées dans les options générales d'OpenOffice.

- Pour modifier ces données, cliquez sur Outils Options OpenOffice.org Données d'identité
- Tapez votre nom et prénom, votre numéro de téléphone direct et votre adresse de messagerie personnelle dans les zones appropriées et validez par **OK**.

| <ul> <li>OpenOffice.org</li> <li>Données d'identité</li> </ul>                                                                                                    | Adresse                                                                                                    |                                                                                   |                                                 |    |
|----------------------------------------------------------------------------------------------------|----------------------------------------------------------------------------------------------------|-----------------------------------------------------------------------------------|-------------------------------------------------|----|
| General<br>Mémoire vive<br>Affichage<br>Impression<br>Chemins<br>Couleurs<br>Polices<br>Securité<br>Apparence<br>Accessibilité<br>Java<br>Chargement/enregistrement<br>Paramètres linguistiques<br>OpenOffice.org Writer<br>OpenOffice.org Writer<br>OpenOffice.org Writer<br>Diagrammes<br>Diagrammes<br>Internet | Société<br>Prénom/Nom/Initiales<br>Rue<br>Gode postal/Ville<br>Pays/Région<br>Iltre/Position<br>Tél. (domicile/bureau)<br>Eax/e-mail | CIRB<br>Filip<br>Avenue des Arts 21<br>1000 Bruxelles<br>Belgique<br>02 230 31 07 | Lannoye<br>02 282 47 70<br>info@cirb.irisnet.be | FL |

 Créez un nouveau document au départ d'un modèle surnommé « Perso » pour voir l'effet.

#### <u>Retour</u>

#### 2.2. Créer vos propres modèles de document

- Créez un nouveau document à partir d'un modèle.
- Complétez les informations qui doivent être reprises dans le modèle à créer.
- Personnaliser la description du modèle via Fichier Propriétés, onglet Description :

| Propriétés de Writer - Module 1 FR - Modèles |                                |  |
|----------------------------------------------|--------------------------------|--|
| Général Description Ut                       | ilisateur Internet Statistique |  |
| Titre                                        | Lettre Références MD           |  |
| <u>S</u> ujet                                |                                |  |
| <u>M</u> ots-clés                            |                                |  |
| <u>C</u> ommentaires                         |                                |  |

 Sauvegardez le modèle par le menu Fichier – Modèle de document – Enregistrer dans le dossier Mes Modèles :

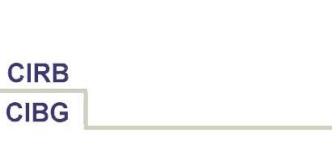

| Modèles de document                                        |                                                           | X                               |
|------------------------------------------------------------|-----------------------------------------------------------|---------------------------------|
| Nouveau modèle de document<br>Lettre Réf MD/JLD<br>Modèles |                                                           | OK<br>Annuler                   |
| Catégories                                                 | <u>M</u> odèles<br>Verdana 10<br>Verdana FR<br>Verdana NL | Aide<br>Éditer<br><u>G</u> érer |

 Pour créer une nouvelle copie éditable du document à partir de ce nouveau modèle, ouvrez la boîte de dialogue des modèles, double-cliquez sur la catégorie « Mes Modèles » et double-cliquez sur le modèle que vous avez créé.

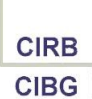

## 3. Crédits

### Auteur : Filip Lannoye

Remerciement : Roland van Wunsel, CIRB

Intégré par : Tony Galmiche sur le site http://fr.openoffice.org

## Contacts : Centre d'Informatique pour la Région Bruxelloise - www.cirb.irisnet.be

Traduction :

| Version | Date       | Commentaire                       |
|---------|------------|-----------------------------------|
| 1.0     | 24/02/2006 | Première version pour publication |
|         |            |                                   |
|         |            |                                   |
|         |            |                                   |
|         |            |                                   |

Historique des modifications :

<u>Retour</u>

# 4. Licence

## Appendix

#### **Public Documentation License Notice**

The contents of this Documentation are subject to the Public Documentation License Version 1.0 (the "License"); you may only use this Documentation if you comply with the terms of this License. A copy of the License is available at <u>http://www.openoffice.org/licenses/PDL.html</u>.

The Original Documentation is Writer – How To – FR – Modèles de document.odt. The Initial Writer of the Original Documentation is Filip Lannoye Copyright CIRB-CIBG© 2006. All Rights Reserved. (Initial Writer contact(s): flannoye@cirb.irisnet.be).

Contributor(s): Roland Van Wunsel. Portions created by \_\_\_\_\_ are Copyright ©\_\_\_\_\_[Insert year(s)]. All Rights Reserved. (Contributor contact(s): rvanwunsel@cibg.irisnet.be).

NOTE: The text of this Appendix may differ slightly from the text of the notices in the files of the Original Documentation. You should use the text of this Appendix rather than the text found in the Original Documentation for Your Modifications.